## Using FormatConverter Application

This guide outlines the steps required to convert the native MP4 file format that was downloaded from a Freedom VMS recorder to another video format using the 'FormatConverter' app. The use of this application is only required on very old Freedom VMS Server models that still use the original Analogue SD capture cards.

## Steps

Download, and install the '<u>FormatConverter</u>' application. (available from the Freedom VMS website) Once installed, from the Start menu type 'FormatConverter' as pictured below to open the application.

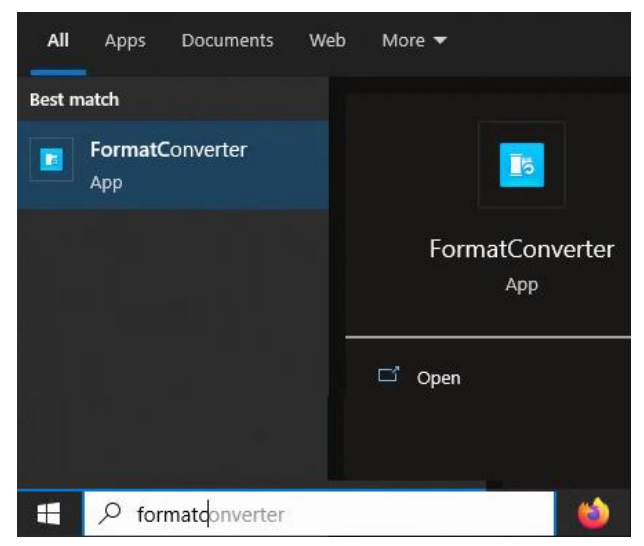

With the 'Format Converter' application open, you can add the MP4 video file/s by clicking the '+' icon. Follow the steps pictured below.

Note: if you have trouble adding the file/s you may need to close the application and run the application as an 'administrator'.

| Format Converter                                           | CPU:19% 📼 🗕 🗙                                    |
|------------------------------------------------------------|--------------------------------------------------|
| File Stream                                                |                                                  |
| Source File Size Status Batch Add                          | New Task-Add File                                |
| New Task - Add File X                                      | Target Format AVI - 6 fault Parameters Copy from |
| Source File:ard-C10 Corp Server FS-210 (Hik Cards V1 3 np4 | - Video Stream                                   |
|                                                            | Video Encoding: H264 - Select your preferred     |
| Size: 48.52 MB                                             | Resolution: Default - Output format              |
| Resolution: 528 x 384                                      | Video Bitrate: Default 👻 kbps                    |
| Format. HIK                                                | Browse to Rate: Default + fps                    |
| Video Format: HIK264                                       | MP4 file/s                                       |
| Audio Format: G722                                         | oding: AAC +                                     |
|                                                            | Sampling Rate: 8000 -                            |
| Saving Path. C: Users Desktop                              | Audio Bitrate: 16000 - bp                        |
|                                                            | Previous Done Cancel                             |
| Change the 'Saving Path' to 50                             |                                                  |
| a location of your choice.                                 | 8                                                |
|                                                            | ▶ Start: ■ Stop ▶ ■ 00:00:00/00:00               |